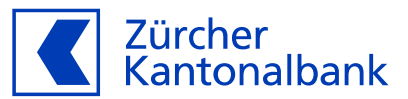

## Anleitung – Die ZKB Visa Debit Card für SwatchPAY! einrichten

Mit der ZKB Visa Debit Card mit SwatchPAY! bezahlen

## Hinterlegen Sie Ihre ZKB Visa Debit Card bei SwatchPAY!

Sie können Ihre ZKB Visa Debit Card im Wallet von SwatchPAY! hinterlegen. So können Sie ganz einfach kontaktlos mit Ihrer Swatch-Uhr bezahlen.

## Wichtige Voraussetzung für die Hinterlegung auf Ihrem Wearable

Bevor Sie Ihre Karte auf einem Wearable hinterlegen, aktivieren Sie im eBanking unbedingt «Online-Einkauf mit 3-D Secure», zu finden im ZKB eBanking unter «Karten», dann «Debitkarten» und dort unter «Karteneinstellungen». Dies ist nötig, damit Ihre Mobilnummer mit Ihrer ZKB Visa Debit Card verknüpft wird. So können Sie im Aktivierungsprozess in den verschiedenen Wallets Ihre Karte mit SMS aktivieren.

## SwatchPAY! hinterlegen über die SwatchPAY! App:

- 1. Hinterlegen Sie Ihre Mobilnummer im ZKB eBanking unter «Karteneinstellungen», dann «Kartennutzung» und dann «Online-Einkauf mit 3-D Secure». Die Anleitung finden Sie <u>hier</u>.
- 2. Öffnen Sie Ihre SwatchPAY! App.
- 3. Wählen Sie «Smartphone» als einfache Aktivierungsmethode.
- 4. Halten Sie Ihre Swatch-Uhr an die Rückseite Ihres Smartphones bis die Verbindung hergestellt ist. (Hinweis: Wiederholen Sie diesen Schritt dreimal)
- 5. Folgen Sie den Instruktionen in der App.
- 6. Wählen Sie Ihre Uhr aus.
- 7. Halten Sie Ihre Swatch an die Rückseite Ihres Smartphones.
- 8. Geben Sie die geforderten Daten ein. Sie können mit Ihrer Kamera die Karte scannen oder die Details manuell eingeben.
- 9. Lesen und akzeptieren Sie die Geschäftsbedingungen.
- 10. Halten Sie Ihre Swatch erneut für einige Sekunden an die Rückseite Ihres Smartphones.
- 11. Autorisieren Sie Ihre Zahlkarte mittels SMS-Code.